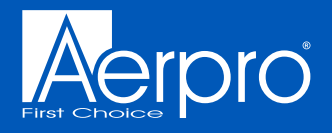

# USER MANUAL

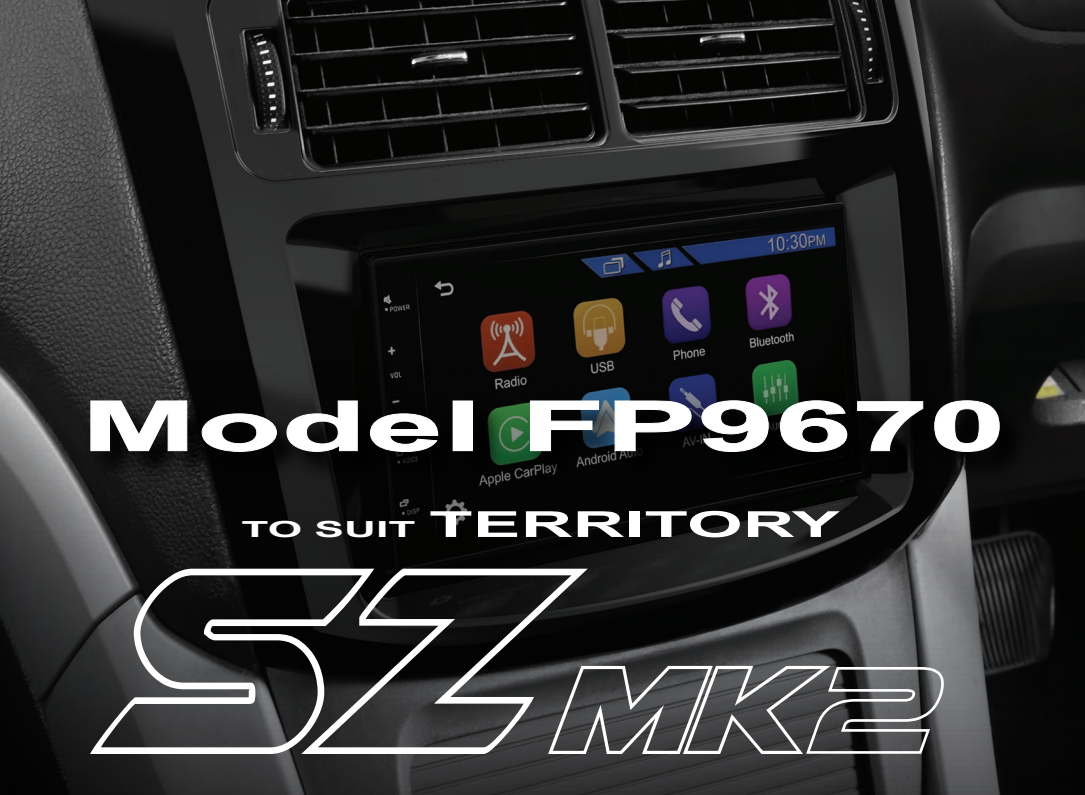

28-05-24

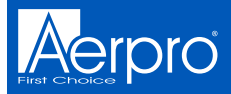

# Inclusions

- 1x Black (Piano) double DIN facia kit
- 1x Built-in HVAC & steering wheel control unit
- 1x Universal SWC patch lead
- 1x Subwoofer retention
- 1x Antenna adapter
- 1x Chime retention
- 1x Mounting kit

2

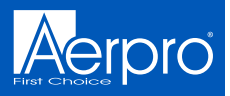

# Infodapter Controls

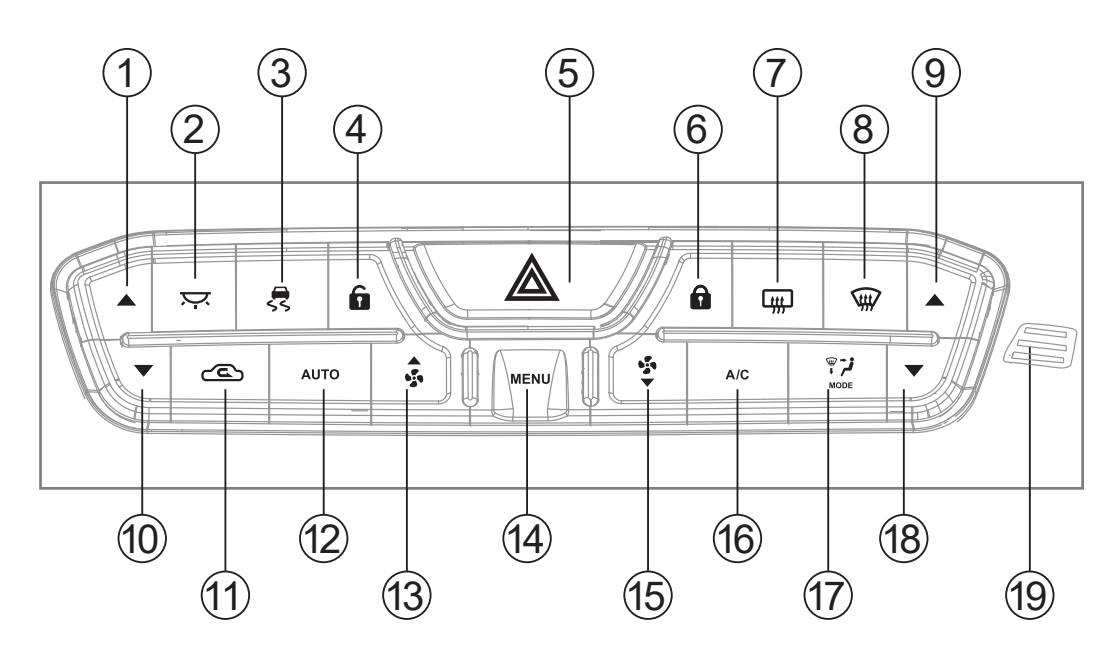

# **Steering Wheel Controls**

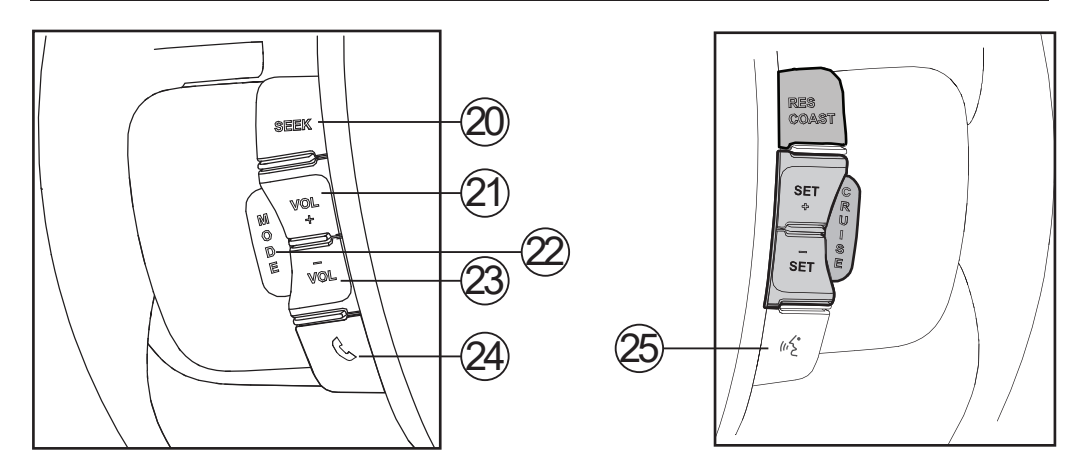

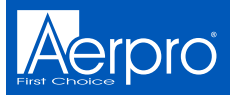

# **Button Functions**

- 1. Temperature UP (Passenger side)
- 2. Interior light ON/OFF
- 3. Dynamic stability control ON/OFF
- 4. Door unlock
- 5. Hazard button
- 6. Door lock
- Rear demister (Push & hold for parking aid activation and deactivation)
- 8. Front demister

9. Temperature UP (Drivers side)10. Temperature DOWN (Passenger side)

- 11. Air circulation
- 12 Auto climate control
- 13. Fan speed
- UP/ Menu Navigation
- 14. System menu
- 15. Fan speed
- DOWN / Menu Navigation
- 16. Air conditioner
- ON/OFF

- 17. Mode
- 18. Temperature DOWN (Drivers side)
- 19. Temperature Sensor
- 20. Seek
- 21. Volume UP
- 22. Mode
- 23. Volume Down
- 24. Phone (No longer retained)
- 25. Voice Command button
  - -Short press to answer. -Long press to hang up

**NOTE:** The voice command button has be re-assigned to answer and hang up calls

# NOTE: The Infodapter video output is NTSC by default.

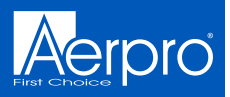

### **Front Demister**

Fresh air is blown through the heater core and then ducted to and distributed over the interior surface of the vehicles windshield

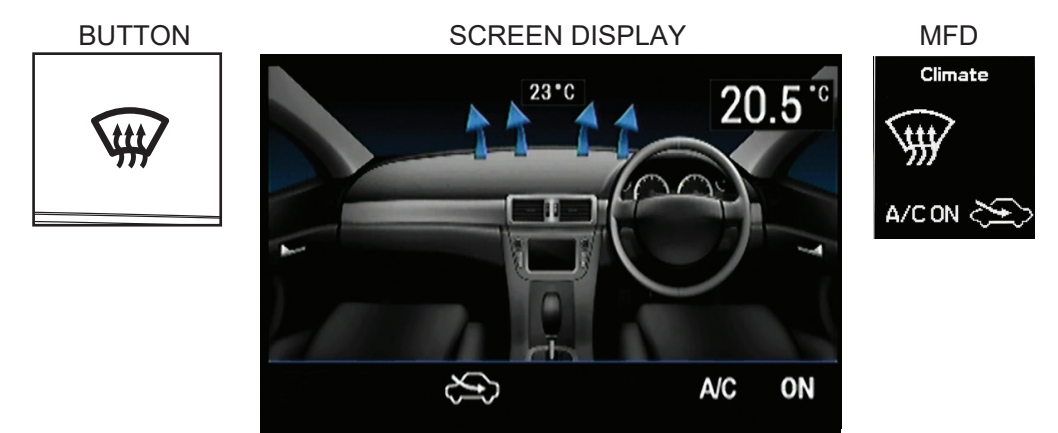

## **Rear Demister**

The demister clears condensation from the rear window

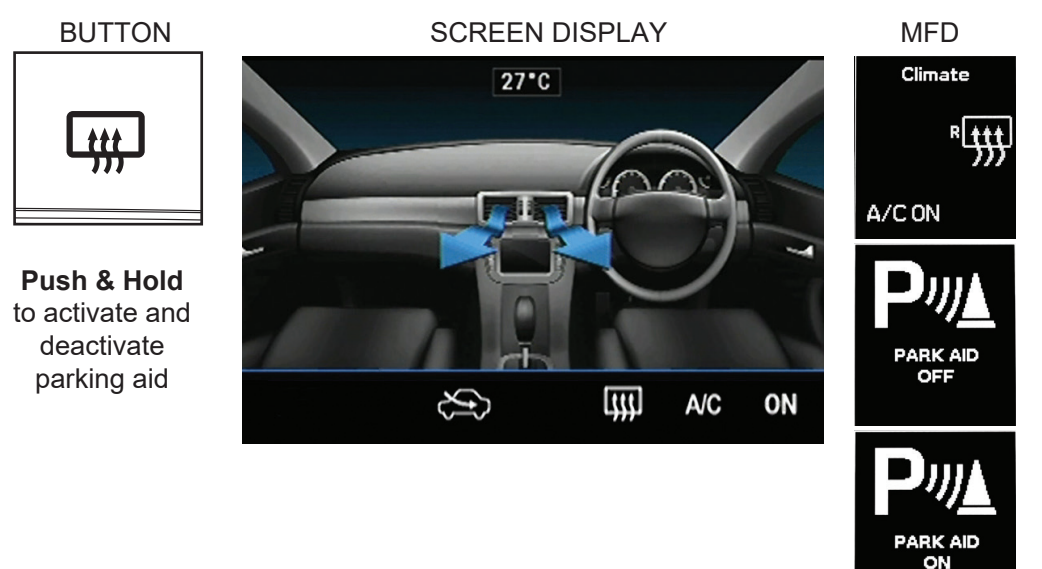

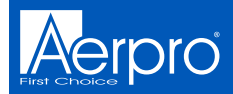

## **Air Circulation Mode**

Changes between fresh air drawn in directly from the outside of the vehicle, or recirculation where the air is drawn from inside the cabin

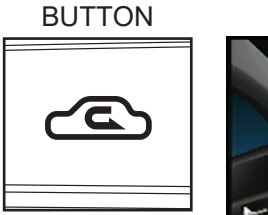

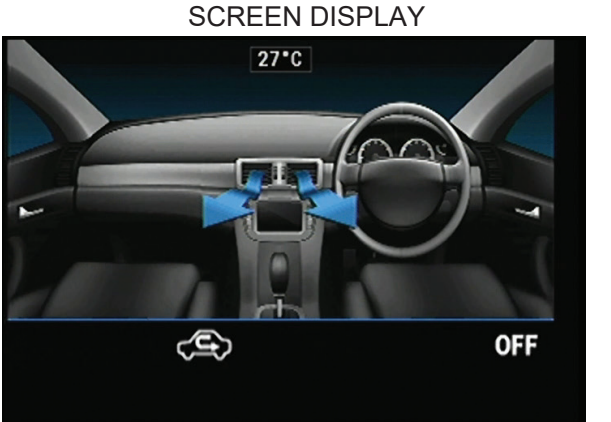

MFD Climate OFF

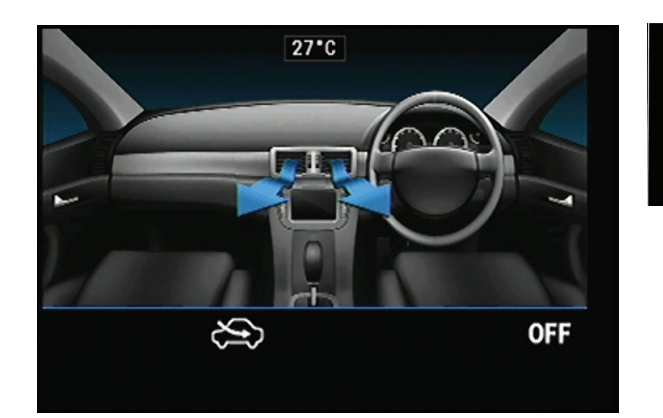

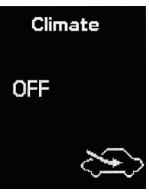

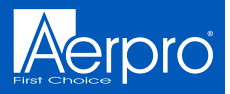

## Mode

Changes the vent positions for heating and cooling

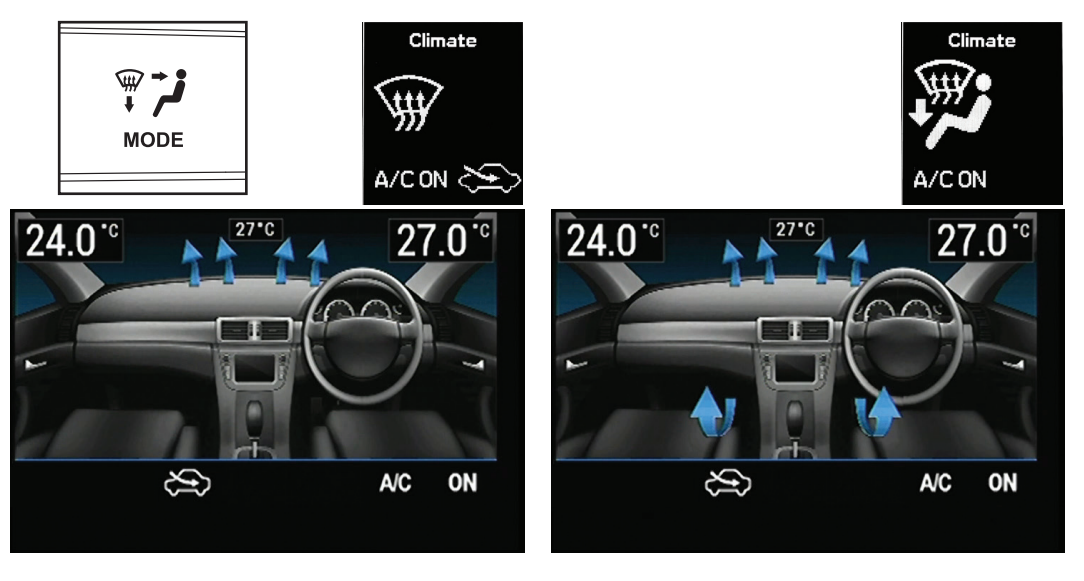

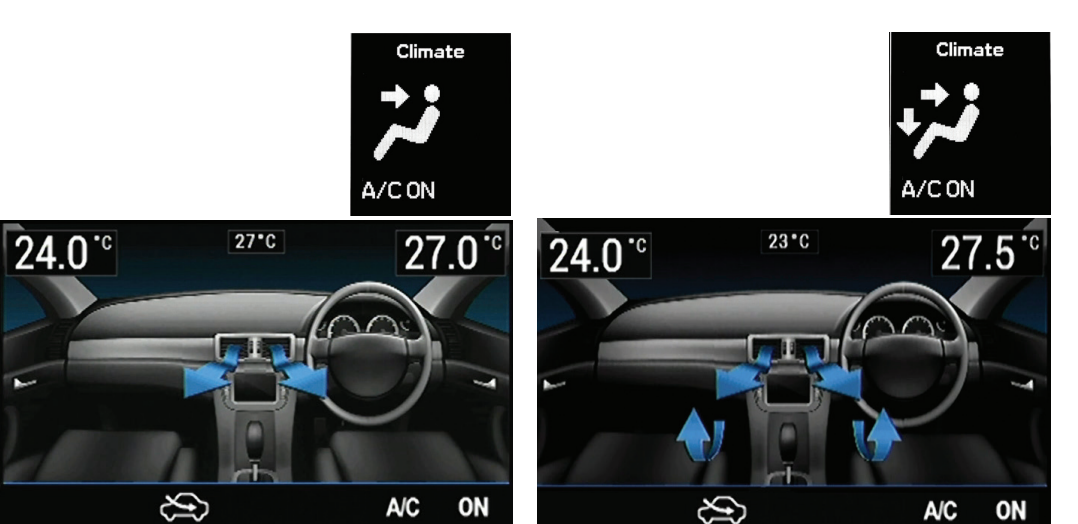

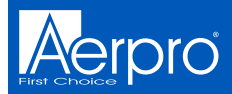

## **Heating & Cooling Temperature**

To increase temperature press up, to decrease temperature press down. Left hand side buttons adjust passenger side temperature settings. Right hand side buttons adjust drivers side temperature settings. Push & hold the **Auto** button to reset back to single zone. External temperature icon is in the top middle

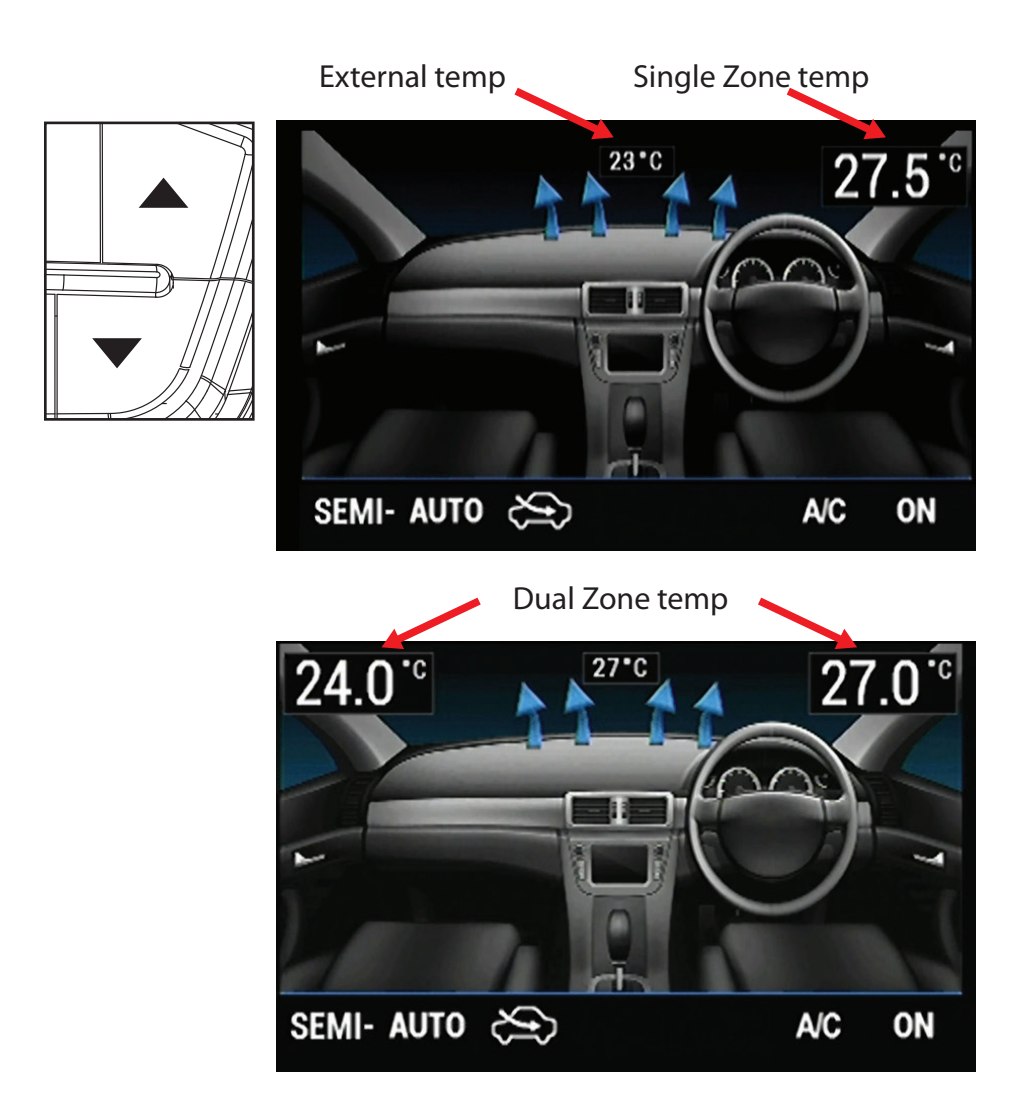

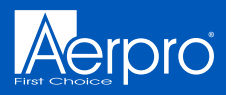

## Air conditioning On or Off

Press to turn the air conditioning On/Off or vice versa. This can be changed and reversed in the setup menu. *Note: Holding down the A/C button completely turns the A/C heating and cooling system Off.* 

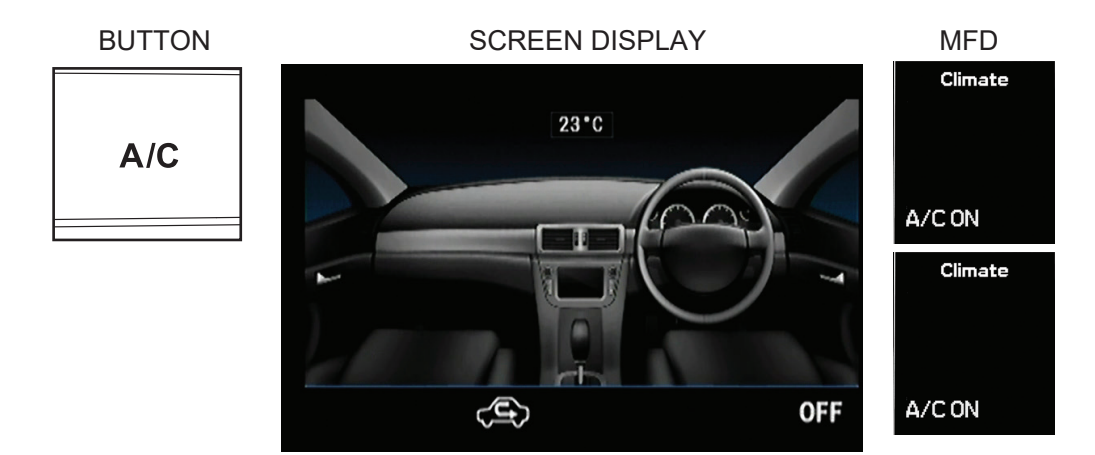

### Fan Speed Adjustment

Pressing these will turn the fan speed up and down. *Note:* Adjusting fan speed will also switch from auto to semi-auto climate control.

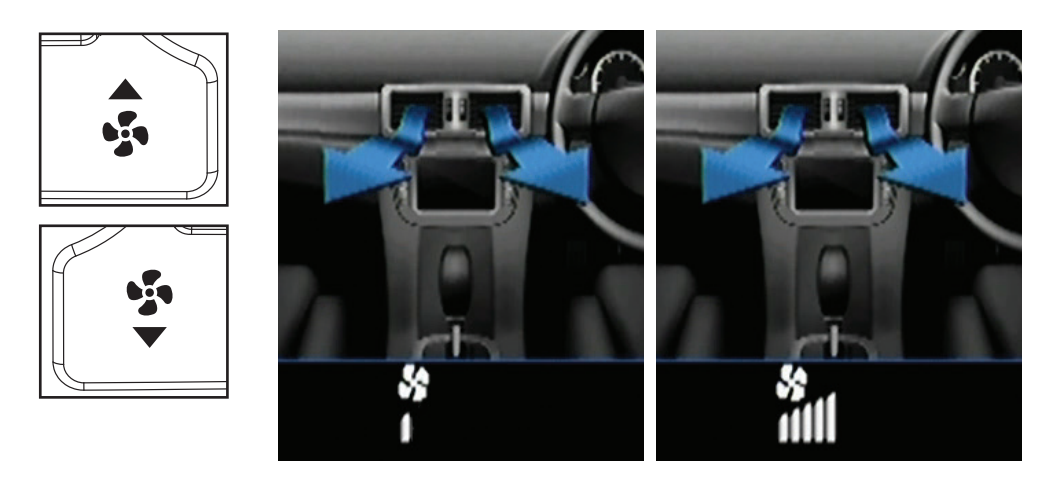

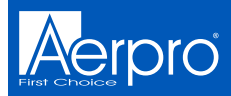

## **Auto Function**

Press to automatically set the climate control to maintain a specified temperature.

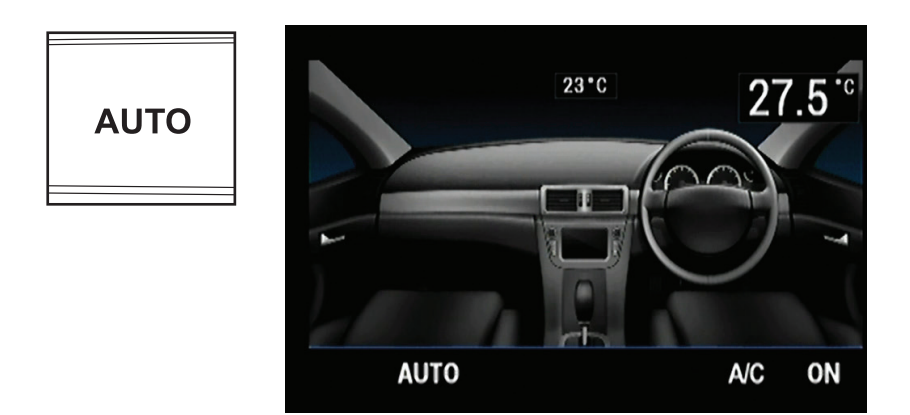

## Auto Function (Semi Auto)

Adjusting the fan speed will also switch from auto to semi-auto climate control.

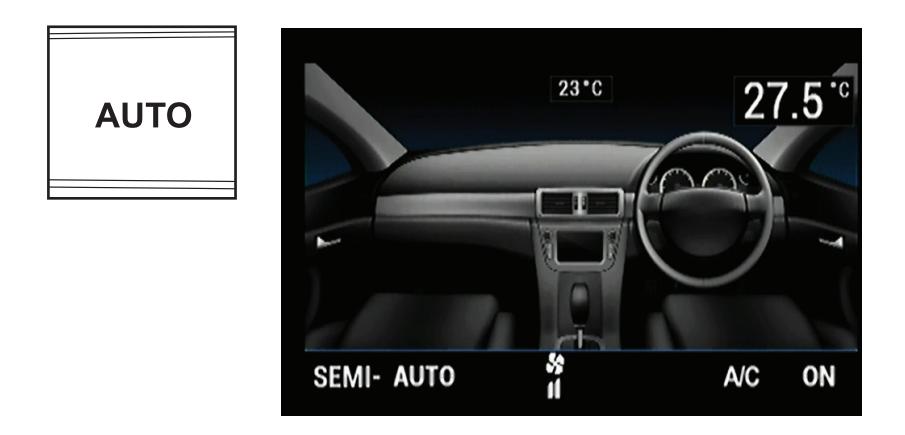

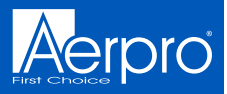

### Door Unlock/Lock

Press to lock and unlock all doors in the vehicle

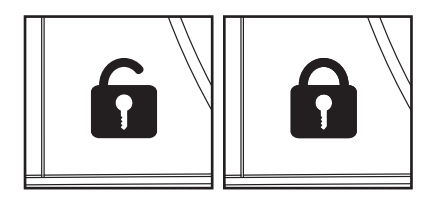

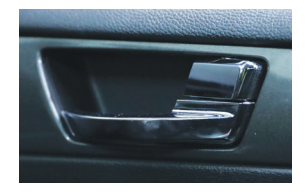

## **Dynamic Stability Control**

Press to turn Dynamic Stability Control (vehicles traction control) on or off.

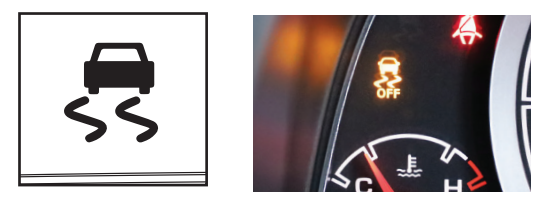

## Interior Light

Press to turn the vehicles factory interior light on or off

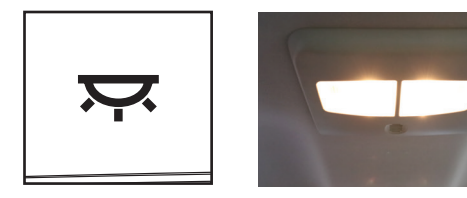

## Hazard Flasher Warning Light

Press to turn the vehicles hazard emergency light on or off

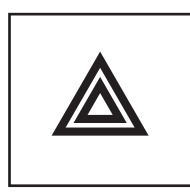

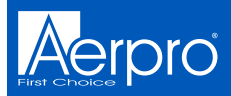

# Menu Functions

## **Configuration Menu**

Press and hold the menu button for a few seconds to display the Configuration Menu. Press the Fan UP/DOWN buttons to navigate up and down between sub menus. Press menu button to enter into sub menus and again to change settings.

|      | Configuration Menu  |    |
|------|---------------------|----|
| MENU | Infodapter Settings | ** |
|      | Version             | ** |
|      | < Back              |    |
|      |                     |    |
|      |                     |    |
|      |                     |    |

## Menu Functions (Infodapter Settings)

Select Infodapter Settings/Preferences to access sub menus.

| Infodapter Settings |   |  |
|---------------------|---|--|
| Preferences         | » |  |
| < Back              |   |  |
|                     |   |  |
|                     |   |  |
|                     |   |  |
|                     |   |  |
|                     |   |  |

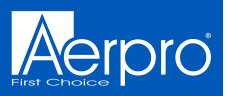

## Menu Functions (Infodapter Settings Continued)

| Preferences                  |        | Preferences                  |        |
|------------------------------|--------|------------------------------|--------|
| Climate Screen Timeout       | 5 s    | A/C Panel Brightness (Night) | 100%   |
| A/C Panel Brightness (Day)   | 100%   | Reverse Priority             | Camera |
| A/C Panel Brightness (Night) | 100%   | Rear Camera Delay            | Off    |
| Reverse Priority             | Camera | Restore factory settings     | »      |
| Rear Camera Delay            | Off    | < Back                       |        |

#### **Climate Screen Timeout**

Adjusts the time it takes the Infodapter screen to return to the Headunit Screen, by pressing the fan Up & Down buttons, select between 3 - 30 seconds

#### A/C Panel Brightness (Day mode)

Adjusts the brightness of the LED's on the Infodapter, by pressing the fan Up & Down buttons, select between 5% - 100%

#### A/C Panel Brightness (Night mode)

Adjust the brightness of the LED's on the Infodapter, by pressing the fan Up & Down buttons, select between 5% - 100%

#### **Reverse Priority**

Allows the selection of either the camera video feed or the park assist image when the vehicle is in reverse. Switchable via steering wheels **MODE** button. (Only appears in the menu if the camera connection setting is turned ON)

#### **Rear Camera Delay**

The camera image is displayed upon shifting out of Reverse (R) until the vehicle speed reaches 8 km/h. This occurs when the rear camera delay feature is on.

#### **Restore Factory Settings**

Restore all infodapter settings to default

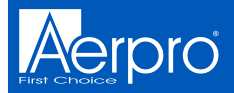

# Menu Functions (Infodapter Settings)

#### Installer Menu

When in the Configuration menu, press and hold the fan  ${\bf UP}$  &  ${\bf DOWN}$  buttons at the same time to access the installer menu

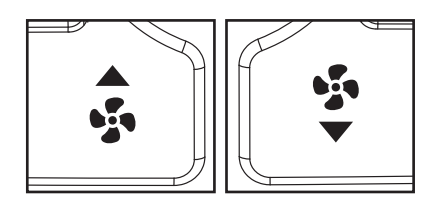

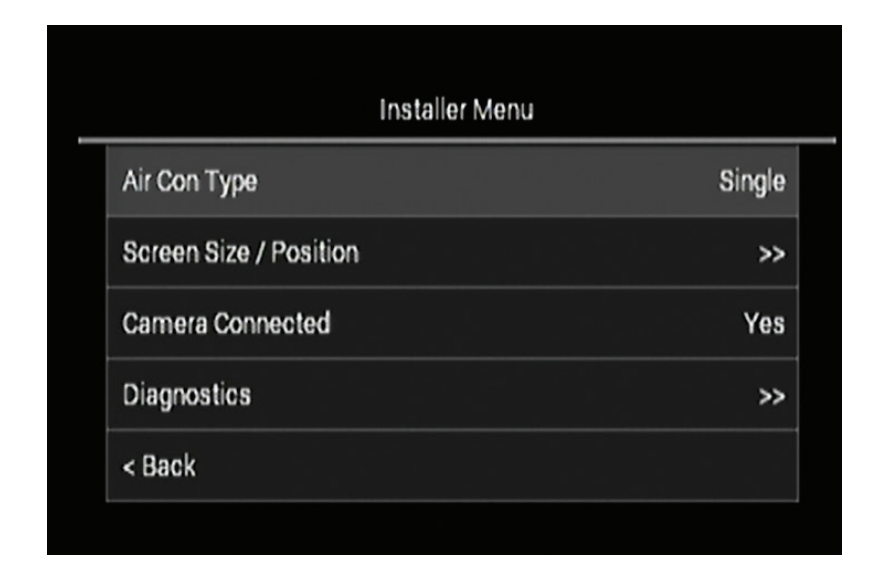

### **Air Conditioner Type**

Choose between a single or dual climate system. *Note: Dual climate systems can run as a single zone system* 

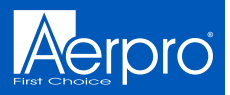

# Menu Functions (Infodapter Settings)

## **Screen Size/ Position**

Allows the user to change the Infodapter screen to fit to your headunits display

| \<br> | Screen Size / Position | /1 |  |
|-------|------------------------|----|--|
|       | Menu Position          | ні |  |
|       | Horizontal Size        | 0  |  |
|       | Horizontal Position    | 0  |  |
|       | Vertical Size          | 0  |  |
|       | Vertical Position      | 0  |  |
|       |                        |    |  |
| V     |                        | К  |  |

### **Camera Connected**

Turns the reverse camera function On or Off. Note: must be set to "Yes"

### **Diagnostics**

Information on the system to check the vehicle is communicating with the Infodapter

|                          | Diagnostic | 25                |
|--------------------------|------------|-------------------|
| MCU : INF043 Ford Falc   | on         | CAN msg : 166838  |
| Filesys : Ford Falcon LR |            | Power : RUN       |
| Stalkin: 0x9.68          |            | Acc : On          |
| SWC : BUT_NONE           |            | Park : On         |
|                          |            | Park Brake : On   |
| Temp: Air 23 Cab 32      |            | Reverse Gear : No |
| Temp: L — R —            |            | Illumination : On |
| Air: Face                |            | Radio : On        |
| A/C : Fresh              | Fan(0)     |                   |
|                          |            |                   |
|                          |            |                   |
|                          |            |                   |
|                          |            |                   |